# || Parallels<sup>®</sup>

## How to uninstall Parallels Access from either Mac or Windows

- Parallels Access
- Parallels Access for Business

## Resolution

To remove Parallels Access from your Mac or Windows PC you will need to uninstall the Parallels Access Agent:

### On a Mac:

- Open Finder -> Applications
- Find Parallels Access on the list and drag-and-drop it to Trash

### **On Windows:**

• Right click on Start menu and select Apps and Features

• Find Parallels Access on the list, click on it and select Uninstall

© 2024 Parallels International GmbH. All rights reserved. Parallels, the Parallels logo and Parallels Desktop are registered trademarks of Parallels International GmbH. All other product and company names and logos are the trademarks or registered trademarks of their respective owners.